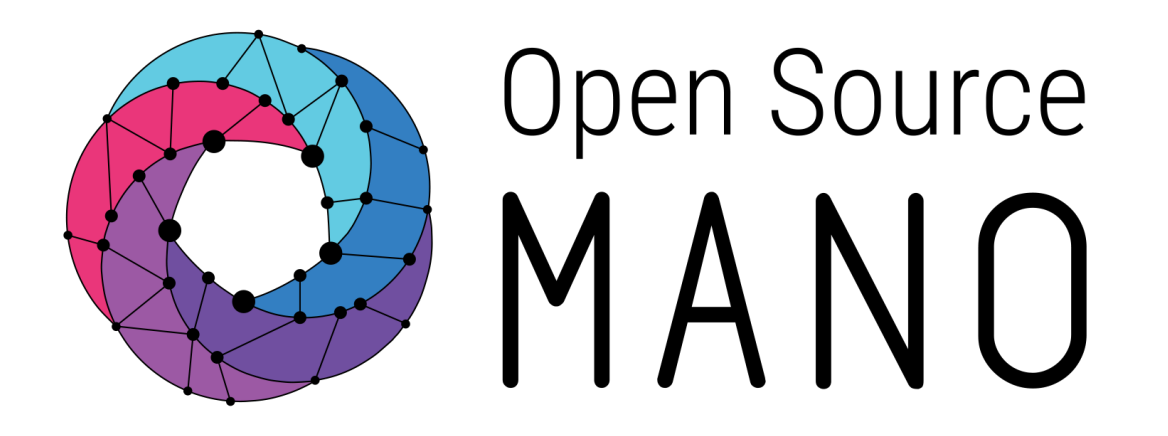

### OSM Hackfest – Session 3 Modeling multi-VDU VNF Gianpietro Lavado (Whitestack)

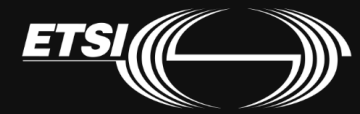

© ETSI 2017

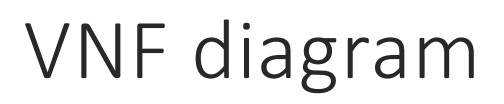

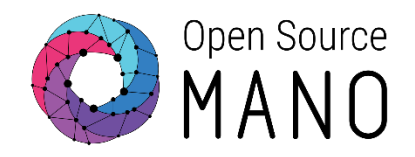

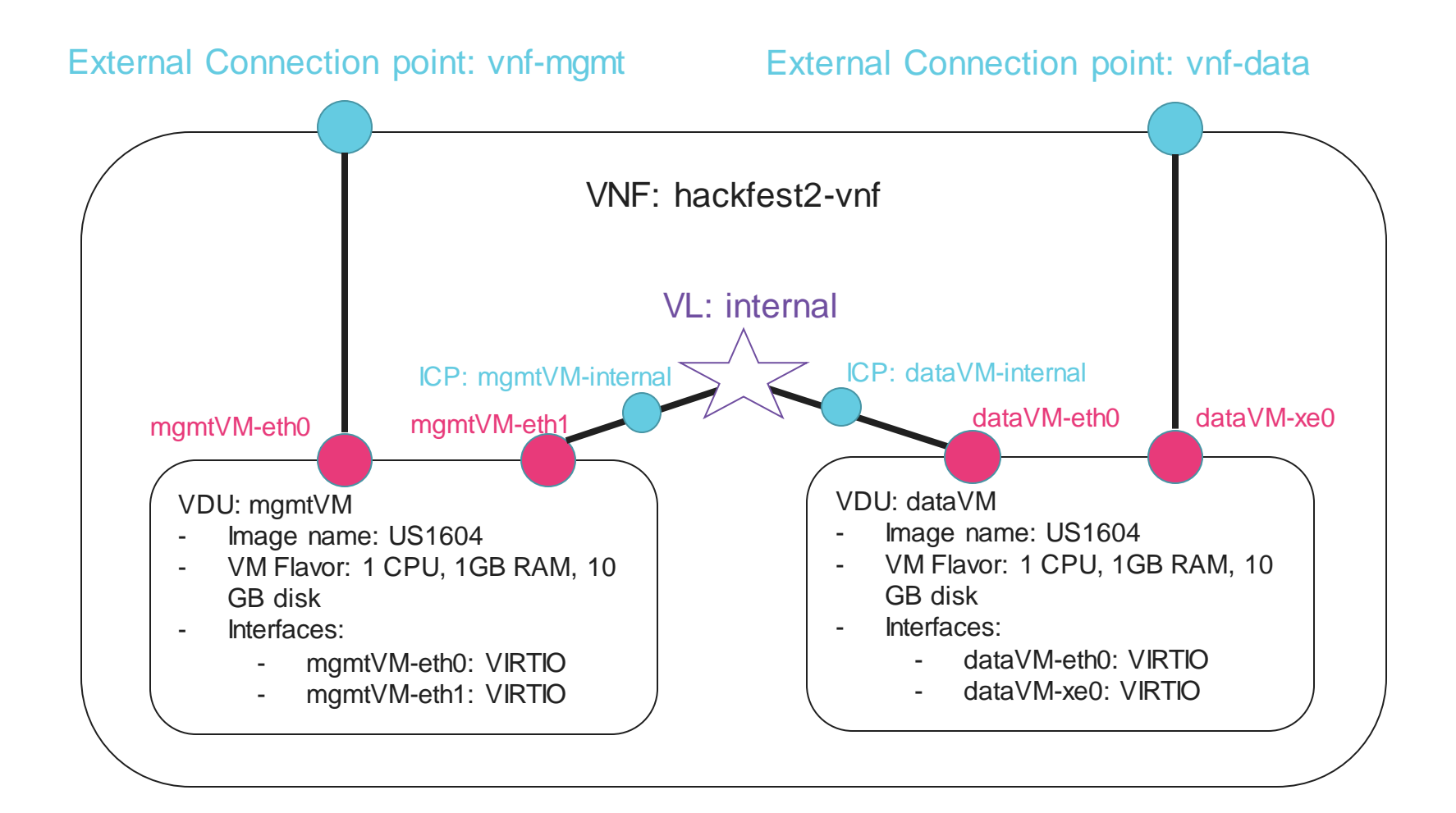

Creating the new multi-VDU VNF (1/3)

Open Source

Use the tool to create a new VNFD for a VNF called: "hackfest2-vnf"

/usr/share/osm-devops/descriptorpackages/tools/generate\_descriptor\_pkg.sh-t vnfd --image US1604 -c hackfest2-vnf

- Add 2 Connection Points (external):
  - CONNECTION POINT 1:
    - name: vnf-mgmt
  - CONNECTION POINT 2:
    - name: vnf-data
- Add new VLD 'internal' to the VNF:
  - Name: internal
  - TYPE: ELAN
  - Refer to internal CPs we will define later

### Internal VLD example

•••

. . .

- mgmt-interface: cp: vnf-mgmt internal-vld:
- id: internal
  - name: internal
  - short-name: internal
  - type: ELAN
  - internal-connection-point:
  - id-ref: mgmtVM-internal
  - id-ref: dataVM-internal

# Creating the new multi-VDU VNF(2/4)

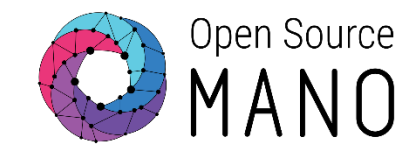

### Add VDU1 in the VNF

- Name: mgmtVM
- Image: US1604
- VM Flavor:
  - VCPU COUNT: 1
  - MEMORY MB: 1024
  - STORAGE GB: 10
- Add 1 internal connection point:
  - ID: mgmtVM-internal
  - Name: mgmtVM-internal
  - Type: VPORT
- Add 2 interfaces to the VDU:
  - Interface 1:
    - Name: mgmtVM-eth0
    - Position: 1
    - Connection-point-type: EXTERNAL
    - EXTERNAL-CONNECTION-POINT-REF: vnf-mgmt
    - Virtual-interface:
      - Type: VIRTIO

### interface:

...

- name: mgmtVM-etho position: '1' type: EXTERNAL virtual-interface:
- type: VIRTIO external-connection-point-ref: vnf-mgmt
- name: mgmtVM-eth1
   position: '2'
   type: INTERNAL
   virtual-interface:
   type: VIRTIO
   internal-connection-point-ref: mgmtVM-internal
- internal-connection-point:
- id: mgmtVM-internal name: mgmtVM-internal short-name: mgmtVM-internal type: VPORT
  - Interface 2:
    - Name: mgmtVM-eth1
    - Position: 2
    - Connection-point-type: INTERNAL
    - INTERNAL-CONNECTION-POINT-REF: mgmtVM-internal
    - Virtual-interface:
      - Type: VIRTIO

# Creating the new multi-VDU VNF (3/4)

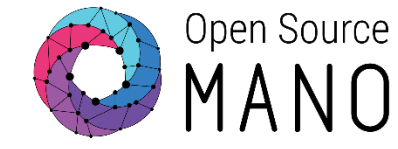

- Add VDU2 in the VNF
  - Name: dataVM
  - Image: US1604
  - VM Flavor:
    - VCPU COUNT: 1
    - MEMORY MB: 1024
    - STORAGE GB: 10
  - Add 1 internal connection point:
    - ID: dataVM-internal
    - Name: dataVM-internal
    - Type:VPORT
  - Add 2 interfaces to the VDU:
    - Interface 1:
      - Name: dataVM-eth0
      - Position: 1
      - Connection-point-type: INTERNAL
      - INTERNAL-CONNECTION-POINT-REF: dataVM-internal
      - Virtual-interface:
        - Type: VIRTIO

#### interface:

...

- name: dataVM-etho
   position: '1'
   type: INTERNAL
   virtual-interface:
   type: VIRTIO
- internal-connection-point-ref: dataVM-internal
- name: dataVM-xeo
   position: '2'
   type: EXTERNAL
   virtual-interface:
   type: VIRTIO
   external-connection-point-ref: vnf-data
   internal-connection-point:
- id: dataVM-internal name: dataVM-internal short-name: dataVM-internal type: VPORT
  - Interface 2:
    - Name: dataVM-xe0
    - Position: 2
    - Connection-point-type: EXTERNAL
    - EXTERNAL-CONNECTION-POINT-REF: vnf-data
    - Virtual-interface:
      - Type: VIRTIO

Creating the new multi-VDU VNF (4/4)

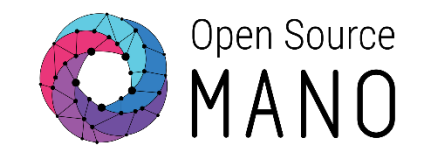

• Validate your descriptor using the tool:

/usr/share/osm-devops/descriptorpackages/tools/validate\_descriptor.py[yaml file]

• And finally, against the sample file:

Hackfest 2 VNF Descriptor - <u>https://osm-</u> <u>download.etsi.org/ftp/osm-4.0-four/3rd-</u> <u>hackfest/packages/hackfest\_2\_vnfd.tar.gz</u>

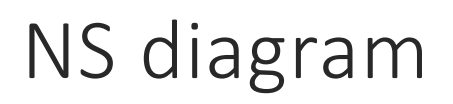

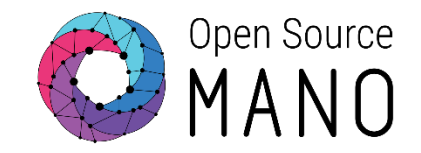

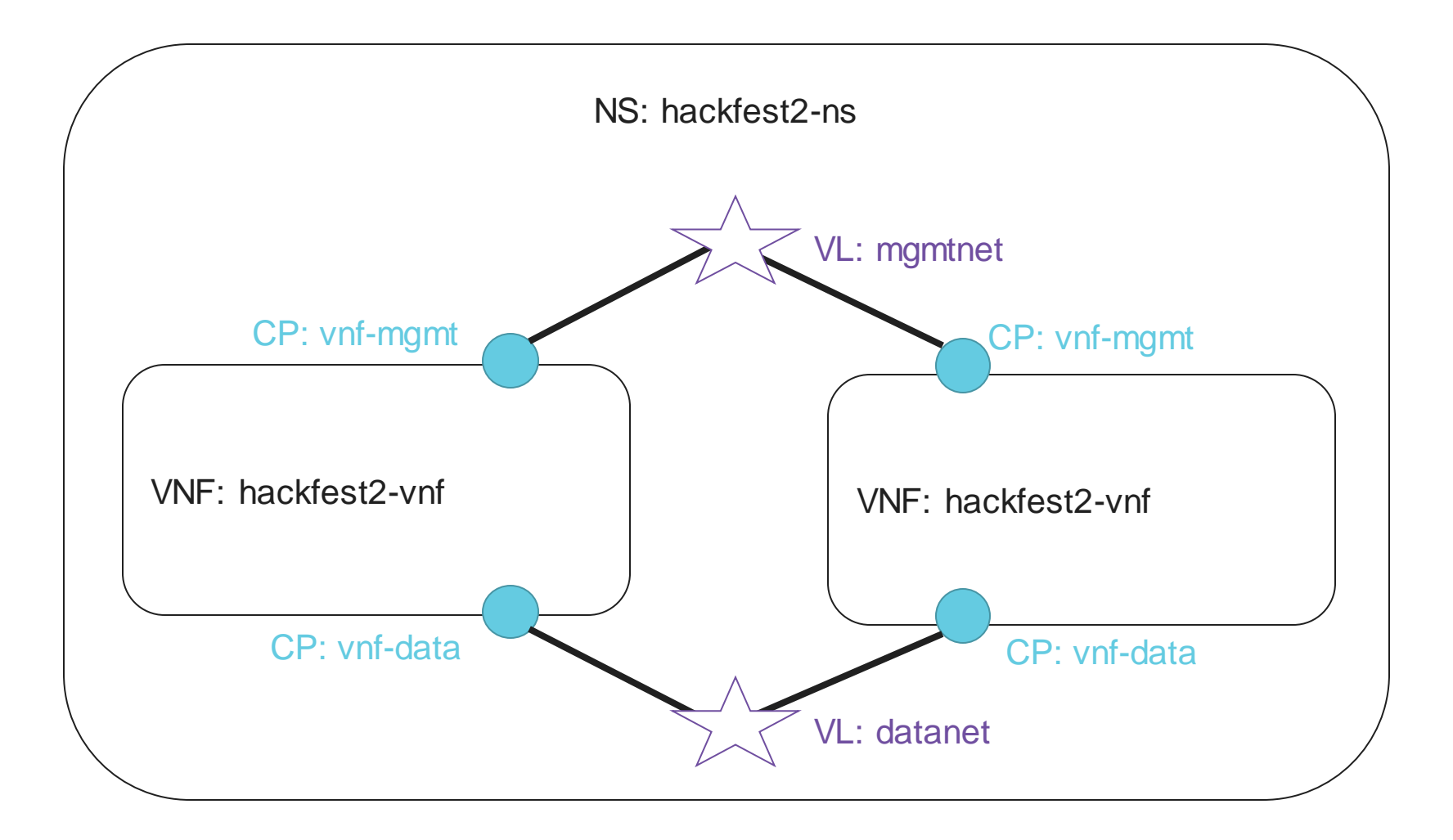

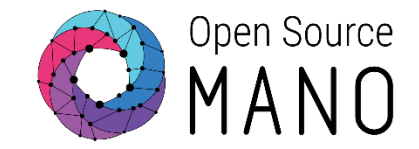

Use the tool to create a new NSD for a NS called: "hackfest2-ns"

Add NSD

- Name: hackfest2-ns
- Specify constituent VNFs (hackfest2-vnf)
- Add first VLD:
  - VLD1:
    - name (optional): mgmtnet
    - TYPE: ELAN
    - MGMT NETWORK: True
    - INIT PARAMS
      - vim-network-ref
        - VIM NETWORK NAME: mgmt

<- This is to have a default mapped VIM network

### Creating the NSD (2/3)

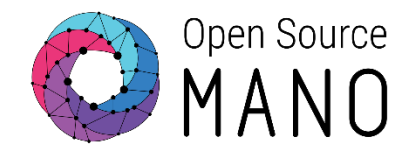

- Add second VLD:
  - VLD2:
    - name (optional): datanet
    - TYPE:ELAN
    - MGMT NETWORK: False (default)
- Refer VNF Connection Points to the VLs:
  - vnf-mgmt  $\rightarrow$  VL:mgmtnet
  - vnf-data  $\rightarrow$  VL:datanet

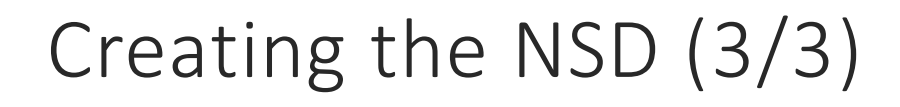

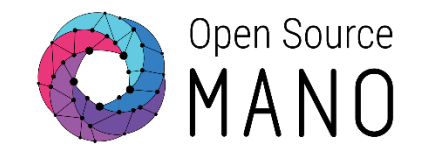

• Validate your descriptor using the tool:

/usr/share/osm-devops/descriptorpackages/tools/validate\_descriptor.py[yaml file]

• And finally, against the sample file:

Hackfest 2 NS Descriptor - <u>https://osm-download.etsi.org/ftp/osm-</u> <u>4.0-four/3rd-hackfest/packages/hackfest\_2\_nsd.tar.gz</u>

## Deploying NS in the UI

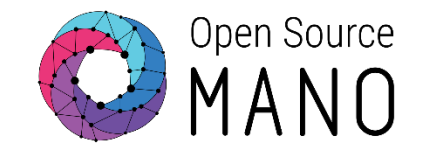

- Using the corresponding tool, create your packages
  - /usr/share/osm-devops/descriptor-packages/tools/generate\_descriptor\_pkg.sh -t vnfd –N <VNF\_NAME>\_vnfd
  - /usr/share/osm-devops/descriptor-packages/tools/generate\_descriptor\_pkg.sh t nsd –N <NS\_NAME>\_nsd
- Onboard VNFD and NSD to catalog using the UI
- Launch the NS from the UI
  - Depending on the VIM, specify a VIM network name to map MGMTNET
  - If you need to change the VIM, change the network name using config:

{vld: [{name: mgmtnet, vim-network-name: public1}]}

- Click the info button to see the mgmt IP address of each VNF
- Connect to each VNF:
  - ssh osm@<IP> (pwd: osm4u)

### Final Multi-VDU Picture

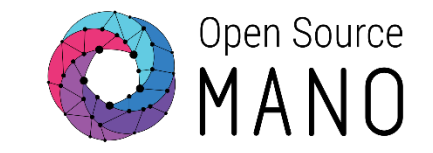

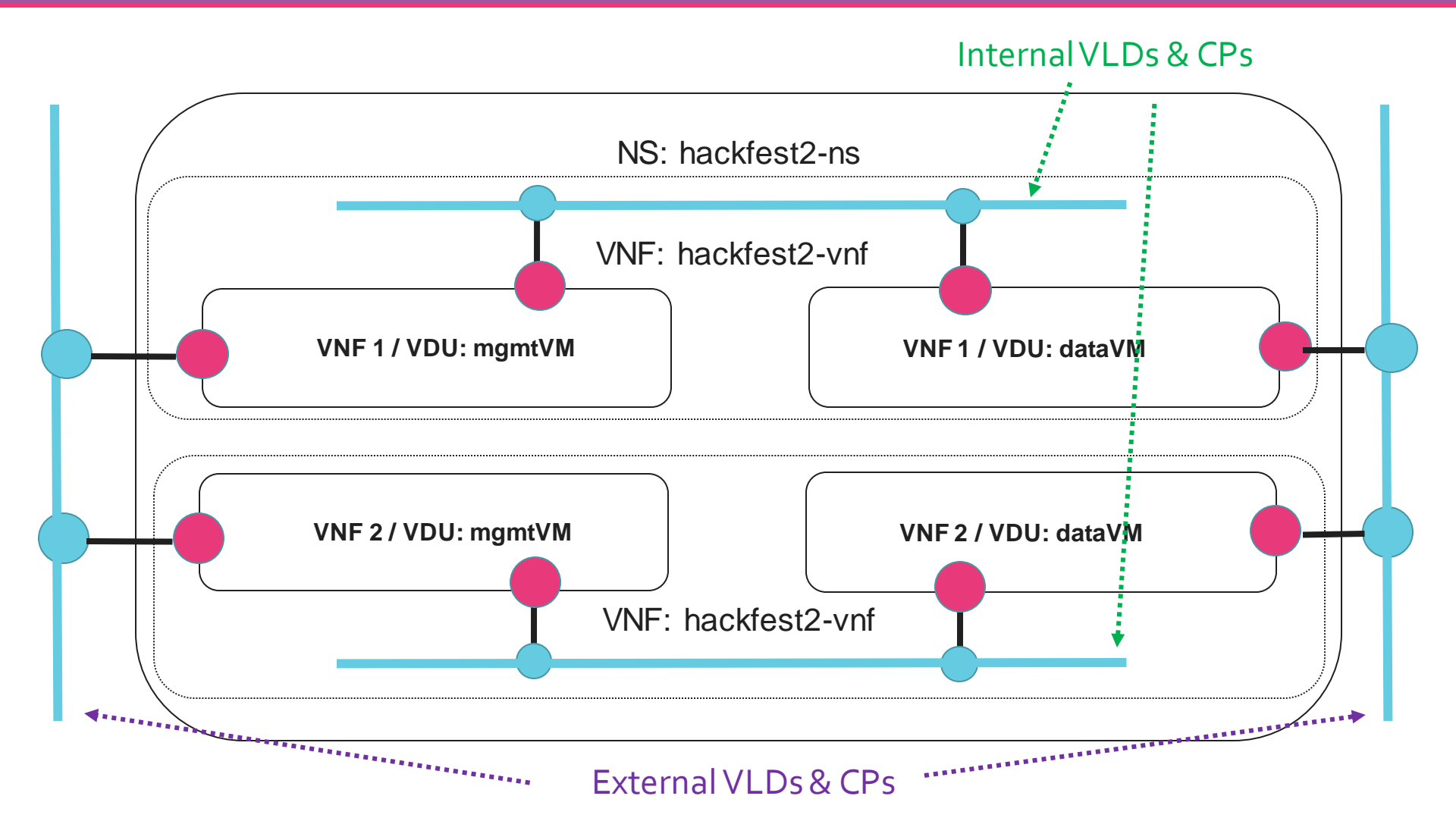

Network modelling with IP Profiles

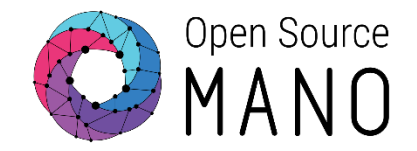

- Using IP Profiles, we can configure the attributes of subnets that are created by OSM. We can do it for internal or external VLDs.
- Subnet's DHCP server will not deliver a default gateway if explicitely set to 0.0.0.0

| External VLD with IP Profile (NSD level)                                               | Internal VLD with IP Profile (VNFD level) |
|----------------------------------------------------------------------------------------|-------------------------------------------|
|                                                                                        |                                           |
| - id: NS1-nsd                                                                          | - id:VNF1-vnfd                            |
|                                                                                        |                                           |
| ip-profiles:                                                                           | ip-profiles:                              |
| - name: profile_external1                                                              | - name: p1                                |
| description: external network                                                          | description: p1                           |
| ip-profile-params:                                                                     | ip-profile-params:                        |
| ip-version: ipv4                                                                       | ip-version: ipv4                          |
| dns-server: 8.8.8.8                                                                    | dns-server:                               |
| gateway-address:                                                                       | gateway-address: 0.0.0.0                  |
| subpet-address: 102.168.17.0/24                                                        | subpet-address: 102, 168, 100, 0/27       |
| dhcp-params:                                                                           | dhcp-params:                              |
| enabled:true                                                                           | enabled:true                              |
| vld:                                                                                   | internal-vld:                             |
| <ul> <li>id: external1</li> <li>ip-profile-ref: profile_external1</li> <li></li> </ul> | - id: internal<br>ip-profile-ref: p1<br>  |

Note: attributes with no values are informational only, they can be removed.

Network modelling with Static IPs

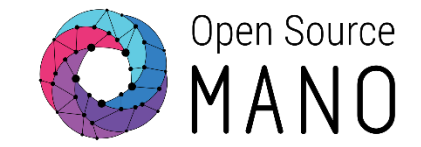

• We can also set static IP addresses, having IP Profile and DHCP enabled.

#### Internal VLD with IP Profile (VNFD level) External VLD with IP Profile (NSD level) - id: VNF1-vnfd - id: NS1-nsd ip-profiles: ip-profiles: - name: profile\_external1 - name: p1 description: p1 description: external network ip-profile-params: ip-profile-params: ip-version: ipv4 ip-version: ipv4 subnet-address: 192.168.100.0/24 subnet-address: 192.168.17.0/24 dhcp-params: dhcp-params: enabled: true enabled: true internal-vld: vld: - id: internal - id: external1 ip-profile-ref: profile\_external1 ip-profile-ref: p1 internal-connection-point: vnfd-connection-point-ref: - id-ref: mgmtVM-internal ip-address: 192.168.100.100 ip-address: 192.168.17.100

### Network modelling with MACs

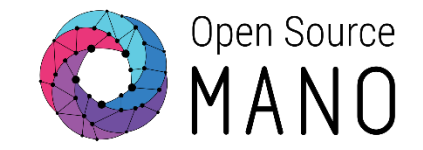

• We can set MAC addresses as well, just set them up at the VDU level.

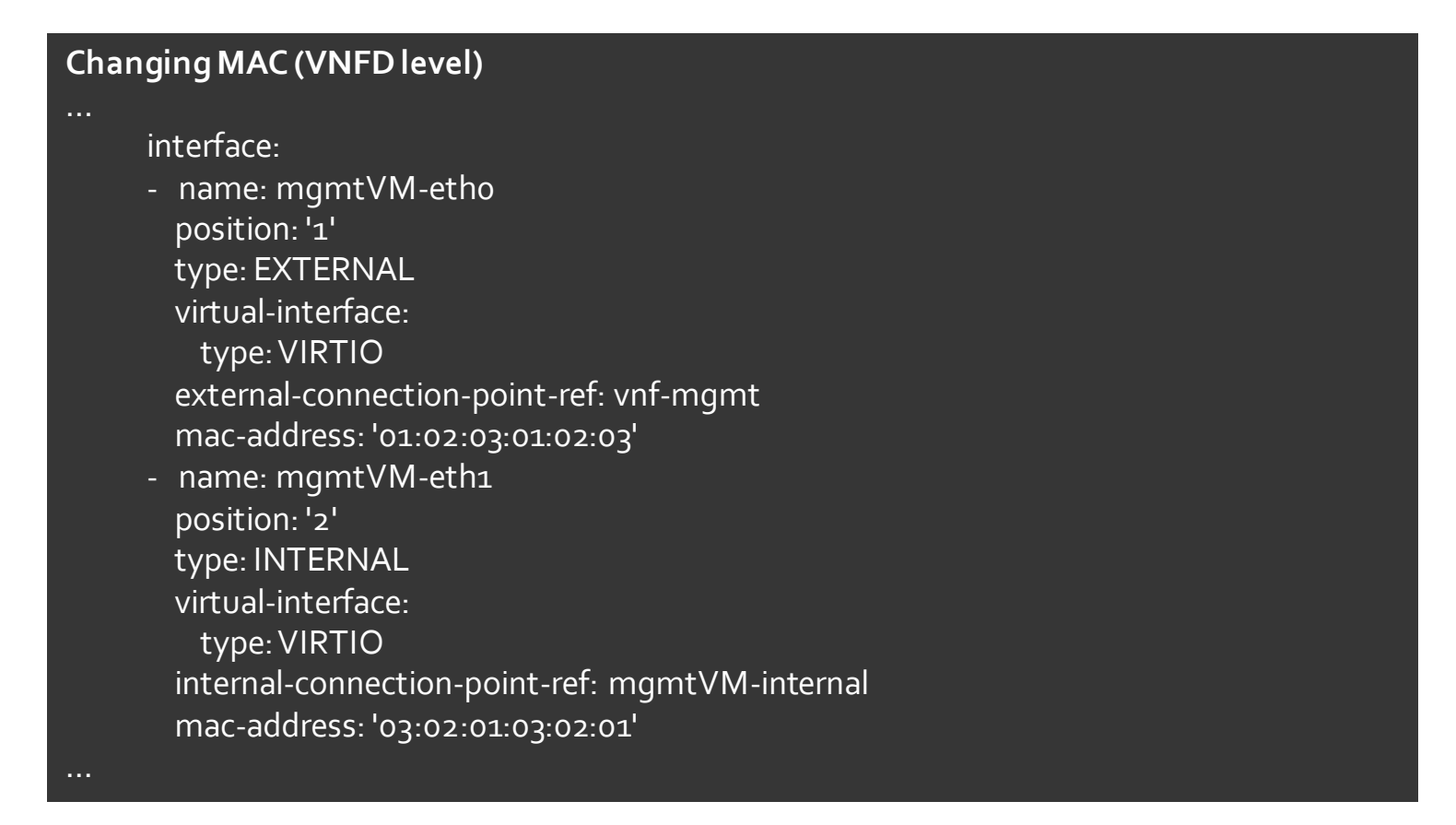

--> Be careful about duplicated MACs!

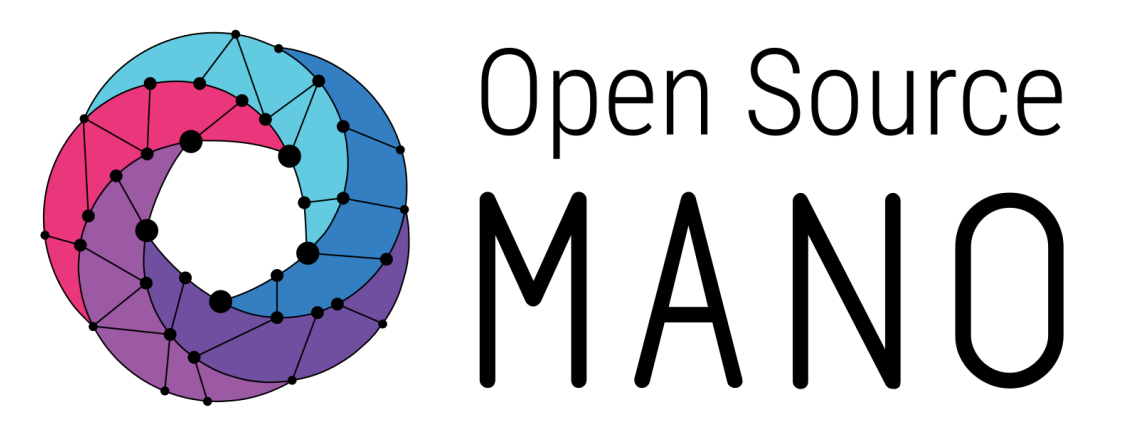

### Find us at: <u>osm.etsi.org</u> <u>osm.etsi.org/wikipub</u>

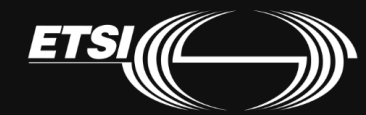

© ETSI 2017